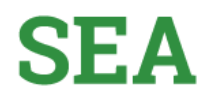

## Sistema de Estímulos Académicos SEA

## Guía para el ingreso Rol Ordenador del gasto

Ingresa al siguiente enlace

Enlace: http://sea.udea.edu.co/

Digita tu Usuario de portal y tu contraseña de portal y dar clic en "Autenticarse"

| c                           | sea.udea.edu.co/sea/paginas/auth.jsf?exit=1 |
|-----------------------------|---------------------------------------------|
| Autenticación - SEA         |                                             |
| Digitar el usuario de porta | ut:                                         |
| Digitar la clave de portal: |                                             |
| Autorisca                   | MDM .                                       |
| 1,12                        |                                             |
|                             |                                             |
|                             |                                             |
|                             |                                             |
|                             |                                             |
|                             |                                             |

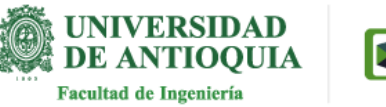

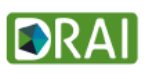

Una vez que ingrese al sistema aparece un botón "Ordenador" y la opción de "Salir". Al pasar por el botón "Ordenador" se despliega la opción: "Ver informes".

| Ordenador<br>Ver informes | <u>Salir</u> |
|---------------------------|--------------|
|                           |              |
|                           | _            |
|                           | _            |
|                           | _            |
|                           |              |

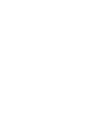

Página 2

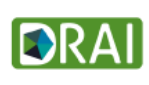

Dar clic en "Ver informes"

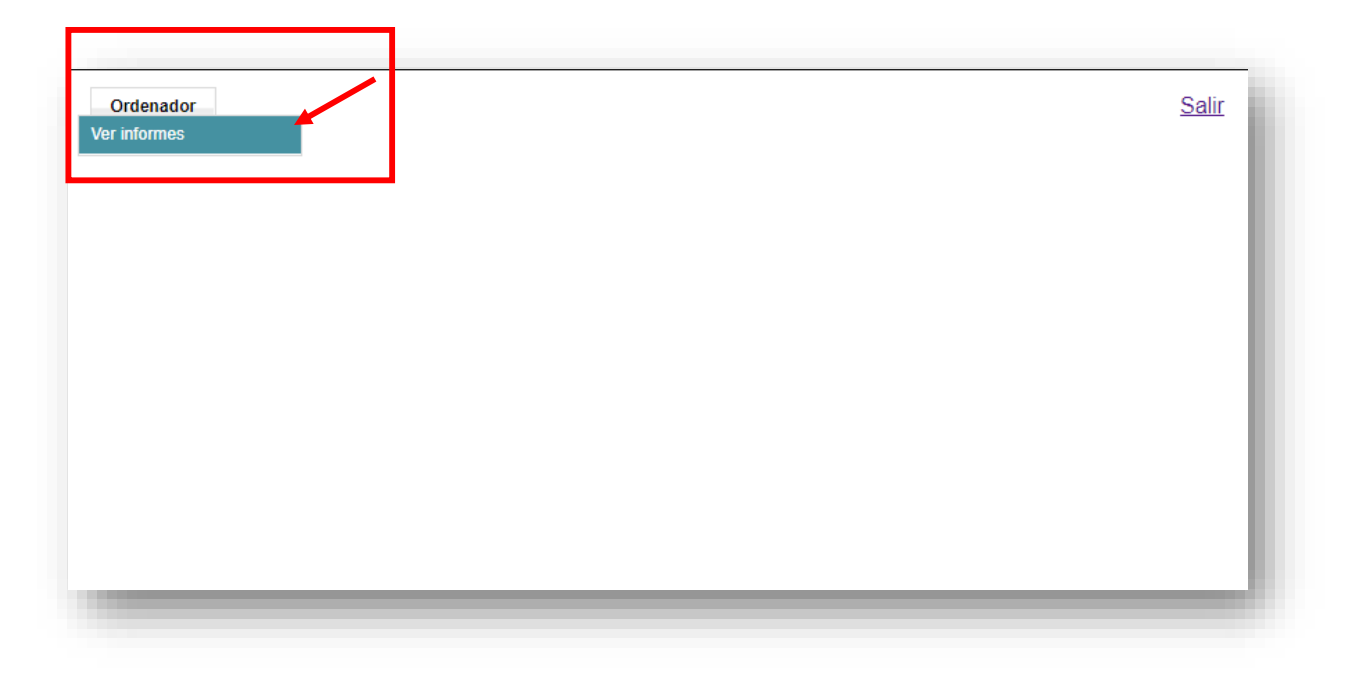

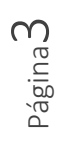

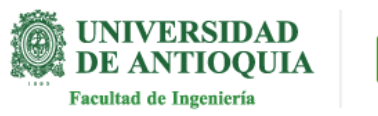

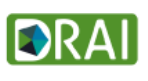

Página**4** 

En la parte inicial de la pantalla, seleccione el mes y el año que desea verificar y dar clic en "Consultar".

| Seleccione el mes     Mayo     Seleccione el año     2020     Consultar       Listado General     Exentrar e Sxcel     Identificador del ordenador: 7706947     Identificador del ordenador: 7706947 | CARRYON                         |       |           |                  |           |  |
|----------------------------------------------------------------------------------------------------|---------------------------------|-------|-----------|------------------|-----------|--|
| Listado General  Exortar a Excel Identificador del ordenador: 7706947  M H H H H H H                                                                                                    | Seleccione el mes Mayo          |       | Seleccion | ne el año 2020 🔹 | Consultar |  |
| Exportar a Excel<br>Identificador del ordenador: 7786947                                                                                                    | D Listado General               |       |           |                  |           |  |
| Identificador del ordenador: 7706947                                                                                                    | Exportar e Excel                |       |           |                  |           |  |
| N A F B N                                                                                                    | Identificador del ordenador: 77 | 06947 |           |                  |           |  |
|                                                                                                    |                                 |       |           |                  |           |  |
| Thildad Etapologia Diractor Paras Estudianta Rombra Estudianta Horas approxidada                                                                                                    | N 44 4 1 1 10 10                |       |           |                  |           |  |

Aparecen entonces los datos consultados, tiene la paginación y le permite descargar la información en un archivo de Excel.

|                                                          | 3040      | Seleccione el año, 2020 * |            |                   | Consultar     |      |
|----------------------------------------------------------|-----------|---------------------------|------------|-------------------|---------------|------|
| Listado General                                          |           |                           |            |                   |               |      |
| Excertar a Excel<br>Identificador del ordenador: 7700947 |           |                           |            |                   |               |      |
| H H K T 2 5 4 b H H                                      |           |                           |            |                   |               |      |
| Unidad Ejecutora                                         | Director  | Plaza                     | Estudiante | Nombre Estudiante | Tipo estimulo | Hora |
|                                                          |           |                           |            |                   | N.            | 27   |
| 11 11 V S 11 VIUIIII VI                                  | V. 112.00 |                           |            | THE OTHER LEAD T  |               |      |

Si tiene alguna duda puede escribir al correo estimulos.academicos@udea.edu.co

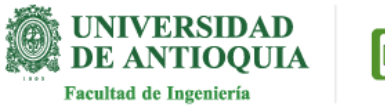

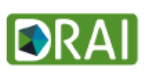